## Creating and exporting the Registrations Detail report

After the dentist or eschedule contact has logged into eSchedules https://www.bo.scot.nhs.uk/BOE/BI a list of available reports will present. Select -'Registrations Detail'. Payment Schedule Reports **Remittance Advice** Account 7 General Account 7 Commitment Additional Payments and Recoveries Allowances and Superannuation Capitation and Continuing Care Payments **Capitation and Continuing Care Patient Information** Item of Service Payments Item of Service Detail **Item of Service Adjustments Registrations Summary** Registrations Detail Superannuation Cumulative The following prompt will appear:

| Prompts                                                                                                    | () X                                                                                               |
|----------------------------------------------------------------------------------------------------|----------------------------------------------------------------------------------------------------|
| Available prompt variants                                                                                                    | - 🔛 - 🔡 X                                                                                          |
| Prompts Summary                                                                                                    | List Number: leave blank for all or select from list: (optional)                                   |
| <ul> <li>Schedule Start: leave blank for current m</li> <li>Schedule End: leave blank for current mo</li> <li>List Number: leave blank for all or select</li> <li>Health Board Description:</li> </ul> | Type values here  Refresh Values  To see the content of the list, click the Refresh values button. |
|                                                                                                    | OK Cancel                                                                                          |

Leaving the Schedule start and end dates blank will provide you with the latest patient list, Under List Number, you can type the list number, click the arrow pointing to the right and select "OK".

There is also a function to press the "Refresh Values" button. This will show all the active and historical list numbers within the practice that user has access to in the box highlighted in pink. Select the list number from the box and click the arrow pointing to the right. And select "OK".

Once the report has appeared on screen, to export it, click the tool bar icon highlighted.

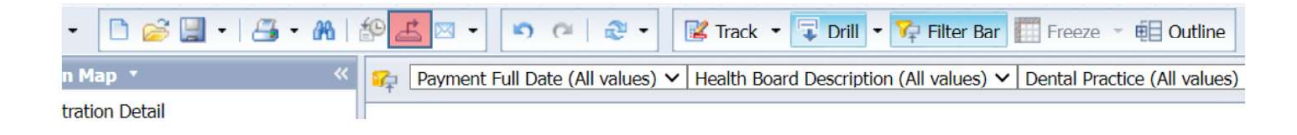

You can now select the document in excel format and click OK.

| Sele | ct                                                                                                    |   |
|------|----------------------------------------------------------------------------------------------------|---|
|      | Reports                                                                                                    |   |
|      | O Data                                                                                                    |   |
|      | Select All                                                                                                  |   |
|      | Registration Detail                                                                                         |   |
|      | Print Version                                                                                               |   |
| File | Type: PDF<br>PDF<br>Cut Excel (x4sx)<br>Excel (x4sx)<br>Excel (x4sx)<br>CSV Archive<br>Text<br>Current Page | ~ |
|      |                                                                                                    |   |

Once you have exported these reports and opened it from your PCs default download location, it will show the list of patients in Surname alphabetic order, registered to that list number (see below).

| List number 00000<br>Name XX XX XX |         |          |     |               |     |          |                   |                                 |                      |                       |  |  |  |
|------------------------------------|---------|----------|-----|---------------|-----|----------|-------------------|---------------------------------|----------------------|-----------------------|--|--|--|
| Patient ID                         | Surname | Forename | СНІ | Date of Birth | Sex | Postcode | Registration Type | Initial<br>Registration<br>Date | Period<br>Start Date | Due to<br>Reduce Date |  |  |  |
|                                    |         |          |     |               |     |          |                   |                                 |                      |                       |  |  |  |

If for any reason you have data sorted the list to define the patients you want to de-register, don't forget to put it back in Surname alphabetic order. Finally name the report by list number whilst saving it to your PC ready to be attached to your email.